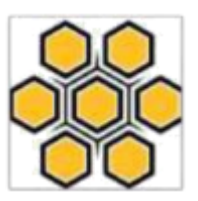

## IMPLEMENTASI SISTEM INFORMASI PEMBEYARAN SPP BERBASIS ANDROID DENGAN PAYMENT GATEWAY MIDTRANS

Hariselmi<sup>1)\*</sup>, Miftahul Ilmi<sup>2)</sup>, Henky Andema<sup>3)</sup>, Dedi Rahman Habibie<sup>4)</sup> <sup>1,2,3,4)</sup> Sistem Informasi, Institut Teknologi dan Bisnis Indobaru Nasional, Batam email: <u>hariselmi1@gmail.com<sup>1</sup></u>), <u>miftahulilmi12@gmail.com<sup>2</sup></u>),

henkyandema27@gmail.com<sup>3</sup>, dedi.habibi@gmail.com<sup>4</sup>)

#### Abstrak

Sekolah merupakan sebuah embaga Pendidikan yang berjalan dengan biaya SPP yang dibayarkan oleh peserta didiknya. Pada masa pandemic Covid 19 yang membatasi mobilitas manusia, hal tersebut tidak mempengaruhi kewajiban pembayaran SPP oleh peserta didik, dalam hal ini system informasi pembayaran yang mampu mengatasi masalah tersebut sangat dibutuhkan. Sistem Informasi pembayaran berbasis android dengan payment gateway midtrans merupakan solusi dari masalah tersebut. Sistem Informasi ini menyediakan aplikasi pembayaran untuk kelangsungan Pendidikan tanpa adanya pertemuan secara langsung antara pihak orang tua peserta didik dengan pihak sekolah. Alplikasi ini memiliki dua level pengguna, yaitu admin user dan siswa user. Admin user memiliki tanggung jawab untuk mengelola aplikasi secara keseluruhan, mencakup penambahan peserta didik baru, penambahan *billing* untuk setiap peserta didik, membuat laporan perihal pembayaran yang dilakukan oleh peserta didik pada system tersebut. User siswa diberikan hak akses untuk melihat billing yang harus dibayarkan, melihat transaksi yang sudah dilakukan dan melakukan perubahan data pribadi jika terjadi kesalahan dalam penginputan data. Aplikasi ini diharapkan mampu menjadi solusi bagi lembaga Pendidikan dalam mengatasi masalah yang sekarang umum ditemukan serta mampu membuka pikiran masyarakat dalam proses digitalisasi kehidupan.

Kata Kunci : Sistem Informasi, Midtrans, Payment Gateway.

#### Abstract

The school is an educational institution that runs with tuition fees used by its students. During the Covid 19 pandemic which limits human mobility, this does not affect the obligation to pay tuition fees by students, in a payment information system that is able to overcome this problem, it is urgently needed. An Android-based Payment Information System with a midtrans payment gateway is the solution to this problem. This information system provides payment applications for education without direct meetings between the parents of students and the school. This application has two levels of users, namely admin user and student user. The admin user has the responsibility to manage the application as a whole, including more new students, more billing for each student, payment reports made by students on the system. Users are given access rights to view billing that must be started, view transactions that have been made and make changes to personal data if an error occurs in data input. This application is expected to be a solution for educational institutions in overcoming problems that are now commonly found and able to open people's minds in the process of digitizing life.

JURSIMA Jurnal Sistem Informasi dan Manajemen

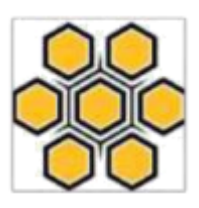

Keywords: Information Systems, Midtrans, Payment Gateway.

#### PENDAHULUAN

Digitalisasi dunia telah memberi pengaruh terhadap banyak bidang, mulai bidang pendidikan, dari olahraga, keuangan, sampai bidang kulinerpun sudah dijangkau oleh digitalisasi ini. Pada system Pendidikan diketahui dampak digitalisasi ini sangat amat dibutuhkan, apalagi pada saat Covid 19 melanda dunia. Periode ini segala aspek pendidikan dituntut untuk bisa tetap berjalan walaupun taka da pertemuan langsung antara guru dan siswa bahkan untuk hal administrasi sekolahpun diminta selesai tanpa ada interaksi langsung atara orang-orang yang terlibat.

Setiap sekolah mengharuskan siswanya untuk melakukan pembayaran uang sekolah/SPP secara teratur setiap bulannya. Pada saat Covid 19 melandapun tersebut tidak berubah. hal Maka dibutuhkanlah sebuah system yang mampu memfasilitasi hal tersebut. Dalam kasus ini sebenarnya kita bisa mencontoh system yang digunakan oleh took online, sebab konsep pembayaran SPP tidak jauh berbeda dengan pembayaran yang dilakukan pada took online. Setiap pengguna harus memilih tagihan yang akan dibayarkan kemudian melakukan pembayaran dengan metode yang dipilih.

## **Sistem Informasi**

Menurut O'Brien dan Marakas [1] kombinasi antar perangkat pendukung koputer seperti database, hardware, software, pengguna serta komunikasi jaringan untuk mengumpulkan informasi dalam sebuah organisasi merupakan sebuah system informasi.

# **E-Payment System**

E-payment merupakan sebuah system pembayaran yang memanfaatkan media internet sebagai media komunikasinya [2]. Banyak perusahaan yang memberikan jasa pelayanan transaksi elektronik ini dengan metode keamanannya masing-masing. Salah satunya adalah Midtrans yang merupakan sebuah perusahaan penyedia layanan payment gateway di Indonesia. Platform ini menyediakan segala bentuk metode pembayaran yang ada di Indonesia dan segala perangkat yang mendukung pembayaran. Dengan keunggulan tersebut platform ini dapat dengan mudah difahami, diterima dan diimplementasikan pada aplikasi pihak ketiga lain.

Midtrans telah digunakan oleh banyak start up di Indonesia. Hal ini membuktikan keamanan platform ini sangatlah baik dan mampu untuk dipercaya sebagai platform pembayaran sebuah sekolah. Dengan adanya aplikasi ini, interaksi langsung antara orang tua dan sekolah tidak terlalu sering dalam hal pembayaran. Selain itu pendigitalisasian pembayaran ini mampu mengurangi kesalah pahaman antara sekolah dengan orang tua siswa perihat pembayaran yang telah dilakukan.

Payment gateway merupakan bagian terpenting dari suatu transaksi antar customer, business, dan lembaga - lembaga perbankan yang keduanya digunakan. Payment Gateway merupakan fasilitator bagi transaksi elektronik. Fitur unggulan yang digunakan adalah metode enkripsi data, baik itu data pribadi maupun data pembayaran yang dilakukan antara pihakpihak yang terkait. [3].

Berdasarkan latar belakang tersebut aplikasi pembayaran dengan payment gateway ini perlu diadakan, guna

JURSIMA Jurnal Sistem Informasi dan Manajemen

mempermudah dan melancarkan proses Administrasi sebuah sekolah agar tercipta system yang lebih efektif dan efisien.

### **METODE PENELITIAN**

## A. Metode Pengembangan Perangkat Lunak

Metode pengembangan yang digunakan adalah dengan prototyping. Metode ini merupakan sebuah teknik penggambaran sebuah system yang dikembangkan untuk memberikan pemahaman terhadap user yang tidak terlalu menguasai penggunaan aplikasi.[4]

### **B.** Proses Penelitian

Penelitian ini dilaksanakan dengan melewti beberapa tahap sebagai berikut:

1. Analisis kebutuhan

Sebuah Sistem memiliki kebutuhannya masing-masing. Untuk mengetahui kebutuhan untuk system pembayaran ini berjalan maka dilakukanlah analisis kebutuhan dasar agar system bisa berjalan dengan baik.

2. Wawancara

Setelah analisis kebutuhan selesai, maka dilakukanlah wawancara terhadap beberapa sekolah yang menerapkan pembayaran SPP dengan berbagai macam metode.

3. Pembuatan Prototype Setelah didapatkan gambaran umum aplikasi, kemudian proses pembuatan aplikasi dilakukan dengan sebaik mungkin.

#### HASIL DAN PEMBAHASAN A. Antarmuka Sisi Admin

Berikut implementasi system pada sisi Admin:

- 1. Halaman Login
  - Halaman ini diibaratkan sebuah pintu masuk kedalam sebuah

#### JURSIMA

Jurnal Sistem Informasi dan Manajemen

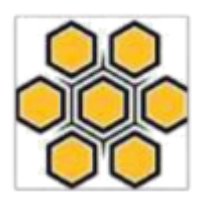

aplikasi. Setiap user yang masuk melalui halaman ini akan diarahkan ke halaman yang sesuai dengan hak akses user tersebut dengan cara memasukkan username dan password terlebih dahulu.

| School Payment<br>Login Hak Artha Digital Internasional, PT |
|-------------------------------------------------------------|
| Username                                                    |
| Enter Username                                              |
| Password                                                    |
| Enter password                                              |
| Log me in Remember Me   Forgot Password?                    |

## Gambar 1. Halaman Login

2. Halaman Utama

Halaman ini merupakan halaman awal dari sebuah aplikasi setelah proses login sukses. Pada halaman ini menu yang bisa diakses user mulai terlihat.

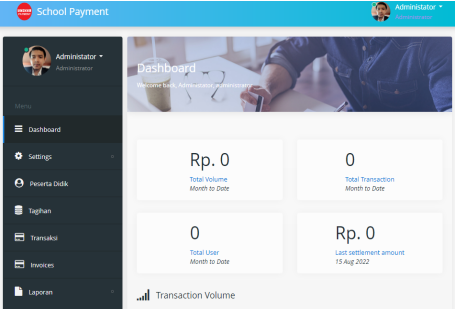

Gambar 2. Halaman Utama

> Menu Peserta Didik Pada halaman peserta didik, terdapat daftar list peserta didik yang terdaftar pada system.

| Administator • | U:   | ser       |          |        |            |            |                     |
|----------------|------|-----------|----------|--------|------------|------------|---------------------|
| Menu           | ₽ Ac | ld User   |          |        |            | Sea        | Name 🗸              |
| 🗘 Settings 🔗   | No   | Name      | User ID  | Gender | Birthplace | Birthdate  | Email               |
| Peserta Didik  |      | Hariselmi | 16230001 | L      | Batam      | 10/24/2018 | hariselmi1@gmail.co |
| 🛢 Taghan       |      |           |          |        |            |            | •••                 |
| 📰 Transaksi    |      |           | Showing  | 1-1-61 |            |            |                     |
| 📰 Invoices     | 5    | ×         | entries  |        | First      | Prev       | Next Last           |
| S              |      |           |          |        |            |            |                     |

Gambar 3. Halaman Data Peserta Didik

4. Tambahan Peserta Didik Baru Modul tambah user baru terdapat pada halaman data pesertta didik. Cara masuk ke halaman tambah user adalah dengan klik button Add New dan kemudian silahkan langsung mengisi data user. Jika telah selesai silahkan tekan simpan.

| unname     |  |   |
|------------|--|---|
| Full name  |  |   |
| User ID    |  |   |
| NIS        |  |   |
| Gender     |  |   |
| Male       |  | ~ |
| Birthplace |  |   |
| Birthplace |  |   |
| Birthdate  |  |   |
|            |  |   |

Gambar 4. Halaman Tambah Peserta Didik

5. Tagihan

JURSIMA Jurnal Sistem Informasi dan Manajemen

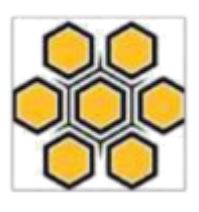

Halaman tagihan merupakan tempat system menampilkan tagihan per siswa, dimana cara kerja halaman ini adalah dengan mencari nama peserta didik yang akan diperiksa, kemudian secara otomatis tagihannya akan muncul dan keterangan pembayarannyapun bisa dilihat mana yang sudah dibayar dan belum dibayar.

| ·               |         | Advesterr       |          |             | dministrator |            |      |        |
|-----------------|---------|-----------------|----------|-------------|--------------|------------|------|--------|
| Administrator - | 🖽 ві    | lling           |          |             |              |            |      |        |
|                 | User ID | or              | 16230001 | Hariselmi   |              |            |      |        |
| Menu            |         |                 |          |             |              |            |      |        |
| Dashboard       | User ID |                 |          | Name        |              | Group      |      |        |
|                 | 162300  | 01              |          | Hariselmi   |              | RPL        |      |        |
| Settings        |         |                 |          |             |              |            |      |        |
| Peserta Didik   |         |                 |          |             |              |            |      |        |
| a Taghan        | 14      | ld New Billings |          |             | Categ        | pry 👻 Sea  | ch   |        |
| Transaksi       | No      | Category        | Name     | Amount      | Status       | Duedate    | Note | Menu   |
| Invoices        |         |                 | 100      |             |              |            | SPP  | ≠ Edit |
|                 | 1       | SPP             | 2022     | 101 500,000 | Unpaid       | 0//25/2022 | 2022 | Delete |

Gambar 5. Halaman Tagihan

6. Tambahan Pembayaran Baru Tambah pembayaran baru merupakan bagian dari halaman tagihan. Pada halaman tagihan, jika akan menambahkan tagihan baru untuk satu siswa caranya silahkan klik Add New Billings, kemudian halaman seperti gambar di bawah akan muncul, kemudian silahkan isi data sesuai kebutuhan.

ISSN 2338-1523 E-ISSN 2541-576X

Volume 10 No. 1 April 2022

| Category      |
|---------------|
| SPP 🗸         |
| Name          |
| SPP Juli 2022 |
| Amount        |
| 500000        |
| Duedate       |
| 08/16/2022    |
| Status        |
| Unpaid 🗸      |
| Note          |
| Note          |
|               |
| Cancel Save   |

Gambar 6. Halaman Tambah Pembayaran Baru

7. Laporan

Pada halaman laporan user dapat melihat segala macam transaksi yang terjadi pada system. Laporan yang disediakan adalah laporan pembayaran, laporan tunggakan, laporan piutang dan laporan jatuh tempo.

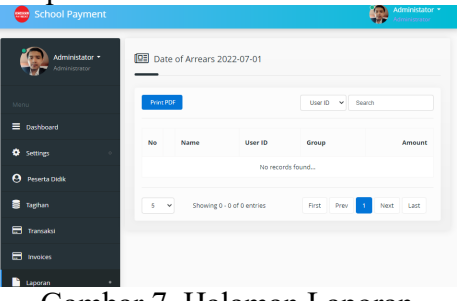

Gambar 7. Halaman Laporan

# B. Antarmuka Sisi Siswa/ Peserta Didik (Versi Android)

1. Halaman Login

Halaman ini merupakan halaman awal aplikasi android yang digunakan oleh siswa/peserta didik. Pada halaman ini akan diminta

JURSIMA

Jurnal Sistem Informasi dan Manajemen

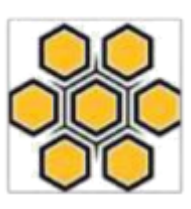

username

dan

| 1000 Alian Degan                                            |
|-------------------------------------------------------------|
| School Payment<br>Login Hak Artha Digital Internasional, PT |
| Enter Username                                              |
| Password                                                    |
| Enter password                                              |
|                                                             |
|                                                             |

memasukkan

Gambar 8. Halaman Login Siswa

2. Halaman Utama Halaman utama siswa merupakan tampilan pertama setelah berhasil login. Pada halaman ini akan terlihat total billing dari user tersebut yang telah dan belum dilunasi.

ISSN 2338-1523 E-ISSN 2541-576X

Volume 10 No. 1 April 2022

| 😑 😁 School Payment 🌼                         |
|----------------------------------------------|
| Dashboard<br>Weldome back, Hardstro 16230001 |
| Rp. 0<br>Due date                            |
| Rp. 500,000                                  |
| Rp. 500,000                                  |
| Rp. 0                                        |
| Home Billing Historis Profile                |

Gambar 9. Halaman Utama Siswa

3. Menu

Menu yang ada pada halaman siswa adalah Home yang mengarah ke halaman utama, Billing yang menuju ke halaman daftar pembayaran, Historis merupakan data histori pembayaran yang telah dilakukan dan Profile berisi data diri user.

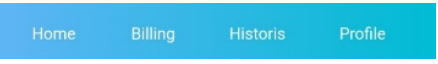

Gambar 10. Menu

4. Billing

Halaman ini memuat data pembayaran yang akan dibayarkan oleh siswa. Cara pembayarannya silahkan pilih jenis pembayaran yang akan dilakukan, kemudian klik check out. Setelah itu siswa akan diarahkan ke halaman pembayaran untuk kemudian diselesaikan proses pembayarannya.

JURSIMA Jurnal Sistem Informasi dan Manajemen

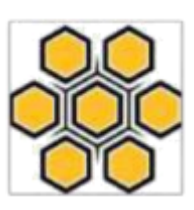

|       |                              | Due Date                  | Action |
|-------|------------------------------|---------------------------|--------|
| Fixed | Bills                        |                           |        |
| 1     | SPP<br>JULI 2022             | 500.000<br>25-07-<br>2022 | 1      |
| 2     | SPP<br>SPP September<br>2022 | 500.000<br>10-09-<br>2022 | •      |

Gambar 11. Halaman Billing

5. Pembayaran

Halaman pembayaran merupakan kelanjutan dari halaman billing, pada halaman ini user dalam hal ini siswa akan diarahkan untuk memilih metode pembayaran yang akan dilakukan.

| school Payment                                                   |
|------------------------------------------------------------------|
| Total Pay within 23:59:52<br>Rp500.000<br>order to a 20220816035 |
| ← Bank transfer                                                  |
| eaca BCA                                                         |
| war Mandiri                                                      |
|                                                                  |
| Other Bank                                                       |
|                                                                  |

Gambar 12. Halaman Pembayaran

etelah memilih metode pembayaran user akan diberikan virtual account yang menjadi acuan pembayaran terhadap transaksi tersebut

| School Payment                                                    |                 | school Payment            |
|-------------------------------------------------------------------|-----------------|---------------------------|
| Total Pay w<br><b>Rp500.000</b><br>Green ID #202208160016         | ithin 23:59:56  | Payment Status            |
| Bank Permata                                                      |                 |                           |
|                                                                   | Statu           | s Message                 |
| Complete payment from Permata bo<br>virtual account number below. | nk to the Trans | action is being processed |
|                                                                   | Order           | D                         |
| Virtual account number<br>045000607855005                         | 2022<br>Copy    | 08150015                  |
|                                                                   | Gross           | s Amount                  |
| How to pay  :                                                     | 500.0           | 000                       |
|                                                                   | Trans           | action Status             |
|                                                                   | pend            | ing                       |
| Back to merchant                                                  |                 |                           |

Gambar 13. Halaman Virtual Account

6. Data History Pembayaran Halaman ini berisikan data Riwayat pembelajaran yang telah dilakukan sebelumnya.

| No    |     | Description                            | Date                   |
|-------|-----|----------------------------------------|------------------------|
| 1     | •   | 202202150015<br>IDR 500,000<br>pending | 2022-02-15<br>21:56:51 |
| 2     | •   | 202202150014<br>IDR 500,000<br>pending | 2022-02-15<br>21:56:15 |
| 3     | •   | 202202110013<br>IDR 500,000<br>pending | 2022-02-11<br>16:40:19 |
| 4     | •   | 202202180012<br>IDR 500,000<br>pending | 2022-02-18<br>12:35:15 |
| 5     | •   | 202202180011<br>IDR 500,000<br>pending | 2022-02-18<br>12:32:19 |
| First | Pre | w 1 2 3                                | Next Las               |

Gambar 14. Halaman History Pembayaran

- 7. Halaman Profile
  - Halaman ini memuat data profile user dalam hal ini data siswa yang telah login. Pada halaman ini selain Full Name dan User Id bisa diganti.

JURSIMA Jurnal Sistem Informasi dan Manajemen

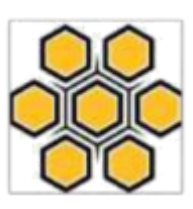

| 💷 Profile            |   |
|----------------------|---|
|                      |   |
| Full Name            |   |
| Hariselmi            |   |
| User ID              |   |
| 16230001             |   |
| Gender               |   |
| Male                 | ~ |
| Birthplace           |   |
| Batam                |   |
| Birthdate            |   |
| Invalid date         |   |
| Phone Number         |   |
| 081267544081         |   |
| Email Address        |   |
| hariselmi1@gmail.com |   |
| Address              |   |

Gambar 15. Halaman Data Jadwal

# SIMPULAN

Setelah aplikasi selesai dibuat, dapat dilihat bahwa segala macam metode pembayaran bisa digunakan oleh user. Untuk tahapan selanjutnya Aplikasi yang telah dibuat tinggal di Implementasikan dan disesuaikan dengan kebutuhan sekolah pengguna.

# **DAFTAR PUSTAKA**

- A M. Ilmi and Hariselmi, "Perancangan Sistem Informasi Penjadwalan Sistem Blok Berbasis WEB pada SMK Permata Harapan," *J. Sist. Inf. dan Manaj.*, vol. 9, no. ISSN 2338-1523, 2021.
- [2] A. Mulyana and H. Wijaya, "Perancangan E-Payment System pada E-Wallet Menggunakan Kode QR Berbasis Android," *Komputika J. Sist. Komput.*, vol. 7, no. 2, pp. 63– 69, Oct. 2018, doi: 10.34010/komputika.v7i2.1511.
- [3] P. A. Ginanjar and R. Tanone, "Aplikasi Pemesanan Bus Pariwisata menggunakan Payment Gateway Berbasis Android (Studi Kasus: Bluestar, Salatiga)," vol. 7, 2017, [Online]. Available:

ISSN 2338-1523 E-ISSN 2541-576X

Volume 10 No. 1 April 2022

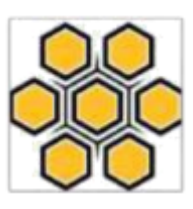

http://jurnal.lppm.unsoed.ac.id/ojs/i ndex.php/Prosiding/article/view/546 Sri Mulyani, *Metode Analisis dan* 

[4] Sri Mulyani, *Metode Analisis dan Perancangan Sistem*. Bandung: Abdi Sistematika, 2017.

JURSIMA Jurnal Sistem Informasi dan Manajemen